### More Information

- Informations supplémentaires
- **Ulteriori informazioni**
- **Weitere Informationen**
- Más información
- Mais informações

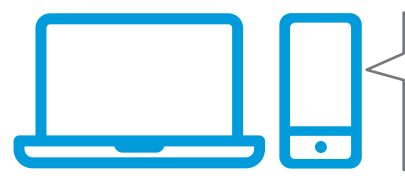

www.xerox.com/office/B215support www.xerox.com/msds www.xerox.com/office/B215supplies www.xerox.com/office/businessresourcecenter

- Before operating your printer, read the safety and regulatory chapters in the User Guide available on Xerox.com, or the Safety, Regulatory, Recycling, and Disposal Reference Guide on the Software and Documentation disc.
- Safety Data Sheets and environmental information are available on the disc and online.
- Avant d'utiliser votre imprimante, lisez les chapitres relatifs à la sécurité et aux réglementations du Guide de l'utilisateur disponible sur Xerox.com ou le Guide de référence sur la sécurité, la réglementation, le recyclage et la mise au rebut sur le CD-ROM Software and Documentation (Logiciel et documentation).

*Les fiches de données de sécurité* et les informations environnementales sont disponibles sur le disque et en ligne.

Prima di utilizzare la stampante, leggere i capitoli relativi alla normativa e alla sicurezza nella Guida per l'utente disponibile su Xerox.com oppure la Guida relativa a sicurezza, normative, riciclaggio e smaltimento sul disco Software and Documentation (Software e documentazione).

*Le schede di sicurezza* e le informazioni ambientali sono disponibili sul disco e online.

Vor der Inbetriebnahme des Druckers die Kapitel zu Sicherheit und gesetzlichen Bestimmungen im Benutzerhandbuch unter Xerox.com bzw. im Referenzhandbuch zu Sicherheit, gesetzlichen Bestimmungen, Recycling und Entsorgung auf der Software and Documentation (Datenträger mit Software und Dokumentation) lesen.

Sicherheitsdatenblätter und Umweltinformationen sind auf dem Datenträger und online verfügbar.

- Antes de utilizar la impresora, lea los capítulos sobre seguridad y normativas en la Guía del usuario disponible en Xerox.com, o bien, la Guía de referencia de seguridad, normativa, reciclaje y eliminación de productos en el disco de Software and Documentation (Software y documentación). Encontrará Fichas de datos de seguridad e información medioambiental en el disco y en
- Antes de operar a impressora, leia os capítulos sobre segurança e regulamentação no Guia do Usuário disponível em Xerox.com ou no Guia de referência sobre segurança, regulamentação, reciclagem e descarte no Software and Documentation disc (CD de software e documentação). (Software e Documentação).

Folhas de dados de segurança e informações ambientais estão disponíveis no disco e on-line.

#### www.xerox.com/office/B215supplies

Printer supplies

Internet.

- **FR** Consommables pour l'imprimante
- II Materiali di consumo della stampante
- Druckerverbrauchsmaterial
- 🗉 Suministros de la impresora
- Suprimentos da impressora

#### www.xerox.com/office/ businessresourcecenter

- Templates, tips, and tutorials
- R Modèles, conseils et didacticiels
- Modelli, suggerimenti ed esercitazioni
- Profile, Tipps und Lehrgänge
- Plantillas, consejos y lecciones prácticas
- Modelos, dicas e tutoriais

# Xerox<sup>®</sup> B215

Multifunction Printer • Imprimante multifonction • Stampante multifunzione • Multifunktionsdrucker • Equipo multifunción • Impressora multifuncional •

# Quick Use Guide Guide d'utilisation rapide

| 💵 Italiano   | Guida rapida              |
|--------------|---------------------------|
| DE Deutsch   | Kurzübersicht             |
| ES Español   | Guía de uso rápido        |
| PT Português | Guia de utilização rápida |

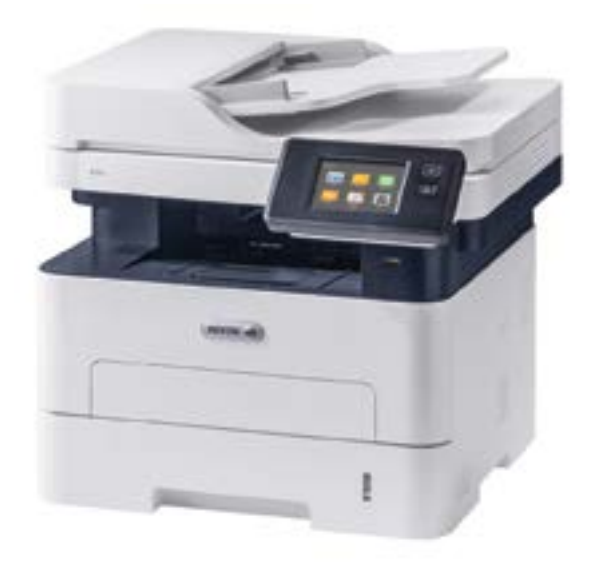

xerox

- **Contents**
- Sommaire
- **Sommario**
- Inhalt
- 🖾 Índice
- Conteúdo

**EN** Printer Basics .. 3

- FR Fonctions standard de l'imprimante
- II Informazioni di base sulla stampante
- **DE** Druckergrundlagen
- S Aspectos básicos de la impresora
- PT Noções básicas da impressora

 Printer Tour..... **FR** Tour d'horizon de l'imprimante

- T Panoramica della stampante
- Drucker im Überblick
- ES Recorrido por la impresora
- PT Roteiro da impressora
- Control Panel..... 4
- **FR** Panneau de commande
- T Pannello comandi
- **DE** Steuerpult
- ES Panel de control
- PT Painel de controle

-- - ..

| EN | Xerox® Easy Printer Manager           |
|----|---------------------------------------|
| FR | Xerox® Easy Printer Manager           |
| IT | Xerox® Easy Printer Manager           |
| DE | Xerox® Easy Printer Manager           |
| ES | Xerox® Easy Printer Manager           |
| PT | Xerox® Easy Printer Manager           |
|    |                                       |
| EN | Xerox® CentreWare® Internet Services5 |

FR Services Internet CentreWare® Xerox® T Xerox<sup>®</sup> CentreWare<sup>®</sup> Internet Services

- DE Xerox<sup>®</sup> CentreWare<sup>®</sup> Internet Services
- S Xerox<sup>®</sup> CentreWare<sup>®</sup> Internet Services
- **PT** Xerox<sup>®</sup> CentreWare<sup>®</sup> Internet Services

- EN Printing. **FR** Impression
- II Stampa
- **DE** Drucken
- **ES** Impresión
- PT Impressão

Supported Papers ......

6

7

9

..10

- 📧 Papier pris en charge
- T Carta supportata
- **DE** Unterstütztes Material
- ES Papeles admitidos
- Papéis suportados
- Basic Printing ..
- R Impression standard
- T Stampa di base

3

. 6

- **DE** Einfacher Druckbetrieb
- Impresión básica
- **PT** Impressão básica

Printing from a USB Flash Drive..... 8

- Impression depuis une clé USB
- III Stampa da un unità flash USB
- Drucken von USB-Datenträger
- Impresión desde unidad flash USB
- PT Impressão de uma unidade flash USB

| en Co | pying  | 9 |
|-------|--------|---|
| FR CO | pie    |   |
| п Со  | ρία    |   |
| de Ko | pieren |   |
| es Co | ρία    |   |
| рт Со | ρία    |   |
|       |        |   |

- Basic Copying ..... R Copie standard T Copia di base **DE** Einfacher Kopierbetrieb ES Copia básica PT Cópia básica
- EN Scanning. **FR** Numérisation **Scansione** DE Scannen ES Escaneado
- **PT** Digitalização

- R Numérisation depuis une clé USB
- **II** Scansione su un'unita flash USB
- **DE** Scanausgabe an USB-Datenträger
- ES Escaneado a una unidad flash USB
- Digitalização para uma unidade flash USB
- Scanning to Email ...... 12
- R Numérisation courriel
- Scansione su e-mail
- DE Scanausgabe: E-Mail
- Escaneado a e-mail
- 🛛 Digitalização para e-mail
- R Numérisation vers un ordinateur
- **III** Scansione su un computer
- **DE** Scanausgabe an einen Computer
- 📧 Escaneado a PC
- PI Digitalização para um computador
- EN Faxina..... .14
- **FR** Télécopie
- π Fax
- DE Faxen
- es Fax
- PT Envio de fax
  - R Télécopie standard
  - III Funzioni fax di base
  - **DE** Einfacher Faxbetrieb
- ES Envío de fax básico
- **PT** Envio de fax básico
- IN Troubleshooting ..16
- FR Dépannage
- T Problemi e soluzioni
- **DE** Fehlerbehebung
- ES Solución de problemas
- **PT** Solução de problemas

www.xerox.com/office/B215support

. 16

 Paper Jams..... **FR** Incidents papier III Inceppamenti carta DE Materialstaus S Atascos de papel

Atolamentos de Papel

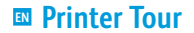

- Découverte de l'imprimante
- Presentazione della stampante
- Druckerübersicht
- 🖪 Recorrido por la impresora
- Roteiro da impressora
  - Manual Feed Slot
  - 🖪 Fente d'alimentation manuelle
  - III Slot alimentazione manuale
  - Manueller Einzug
  - 🖪 Ranura de alimentación manual
  - 📴 Slot de alimentação manual

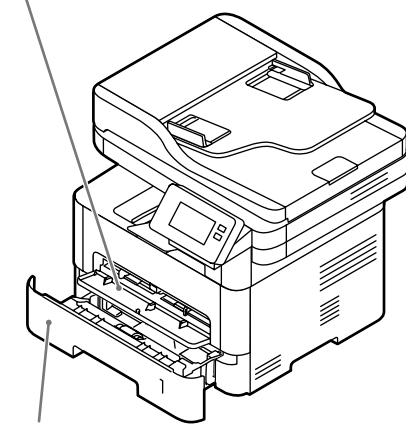

- 🛯 Main Tray
- 🖪 Bac principal
- Vassoio principale
- Hauptbehälter
- 🖪 Bandeja principal
- Bandeja principal

Automatischer Vorlageneinzug
Alimentador automático de documentos
Alimentador automático de originais
Valimentador automático de originais
Exit Tray
Bac de sortie
Vassoio di ricezione
Ausgabefach
Bandeja de salida
Bandeja de saída

Automatic Document Feeder (ADF)

Chargeur automatique de documentsAlimentatore automatico documenti

Scanner
Scanner
Scanner
Scanner
Scanner
Scanner
Scanner
Scanner
Scanner
Scanner
Image: Scanner
Scanner
Image: Scanner
Image: Scanner
Image: Scanner
Image: Scanner
Image: Scanner
Image: Scanner
Image: Scanner
Image: Scanner
Image: Scanner
Image: Scanner
Image: Scanner
Image: Scanner
Image: Scanner
Image: Scanner
Image: Scanner
Image: Scanner
Image: Scanner
Image: Scanner
Image: Scanner
Image: Scanner
Image: Scanner
Image: Scanner
Image: Scanner
Image: Scanner
Image: Scanner
Image: Scanner
Image: Scanner
Image: Scanner
Image: Scanner
Image: Scanner
Image: Scanner
Image: Scanner
Image: Scanner
Image: Scanner
Image: Scanner
Image: Scanner
Image: Scanner
Image: Scanner
Image: Scanner
Image: Scanner
Image: Scanner
Image: Scanner
Image: Scanner
Image: Scanner
Image: Scanner
Image: Scanner
Image: Scanner
Image: Scanner
Image: Scanner
Image: Scanner
Image: Scanner
Image: Scanner
Image: Scanner
Image: Scanner
Image: Scanner
Image: Scanner
Image: Scanner
Image: Scanner
Image: Scanner
Image: Scanner
Image: Scanner
Image: Scanner
Image: Scanner
Image: Scanner
Image: Scanner
Image: Scanner
Image: Scanner
Image: Scanner
Image: Scanner
Image: Scanner
Image: Scanner
Image: Scanner
Image: Scanner
Image: Scanner
Image: Scanner
Image: Scanner
Im

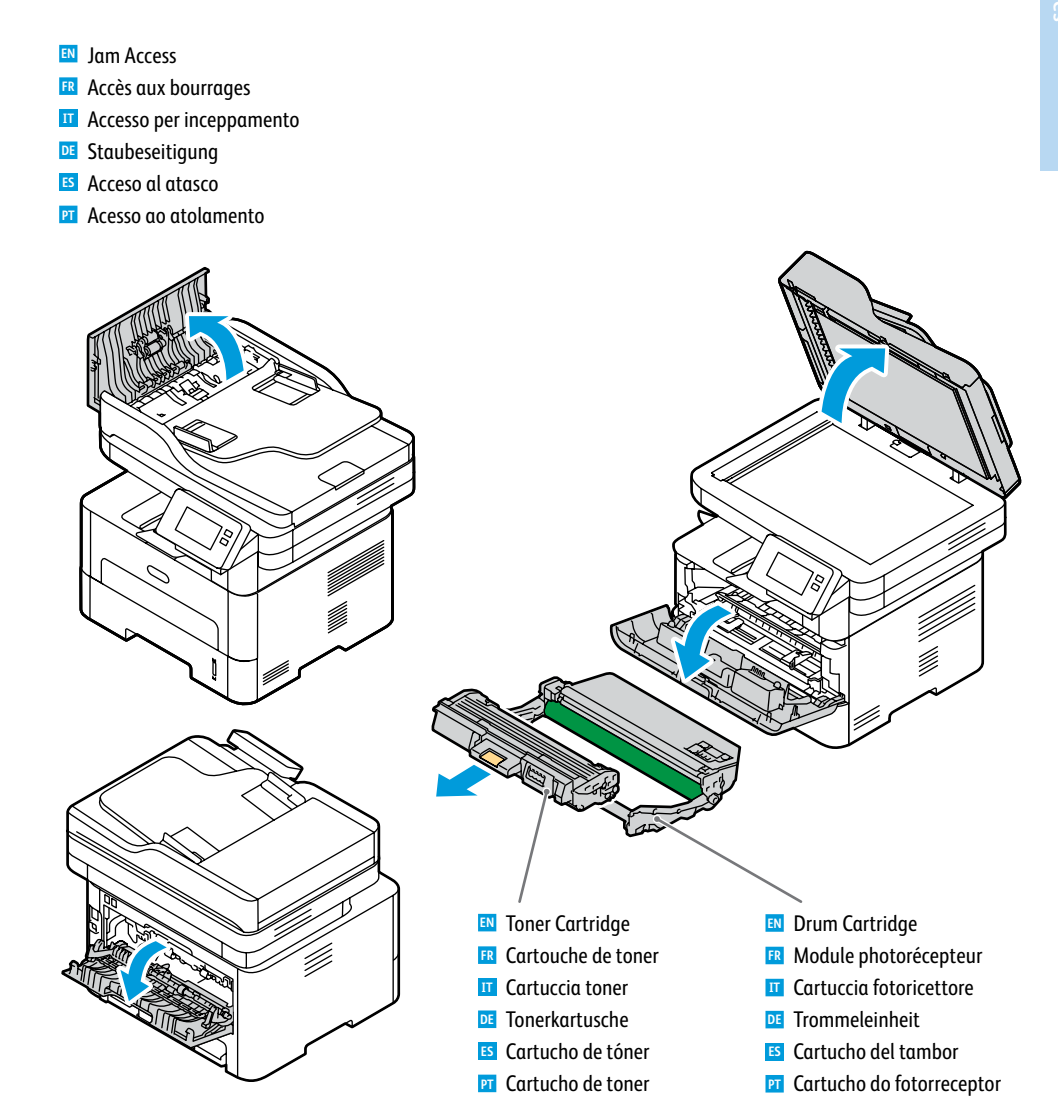

#### www.xerox.com/office/B215supplies

- IN For ordering supplies, contact your local reseller, or visit the Xerox® Supplies website.
- Pour commander des consommables, contactez votre revendeur local ou visitez le site Web des consommables Xerox<sup>®</sup>.
- Per ordinare materiali di consumo, contattare il rivenditore locale oppure visitare il sito Web per i materiali di consumo Xerox<sup>®</sup>.
- DE Bestellung von Verbrauchsmaterial beim örtlichen Händler oder über die Xerox®-Website.
- Para solicitar suministros, póngase en contacto con su distribuidor local o visite el sitio Web de Consumibles Xerox<sup>®</sup>.
- Para solicitar suprimentos, entre em contato com o revendedor local ou visite o site de Suprimentos da Xerox®.

**Control Panel** 

- Panneau de commande
- 🖬 Pannello comandi
- **Steuerpult**
- Panel de control
- 🖬 Painel de controle

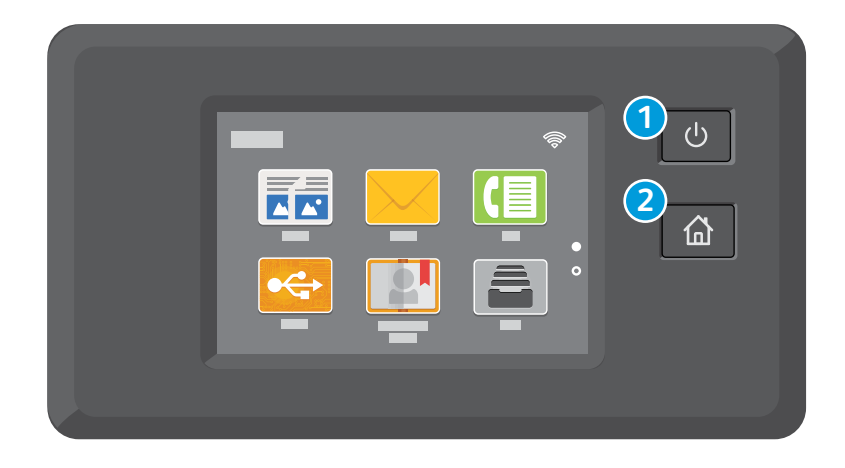

## 1

- Power/Wake
- Mise sous tension/Réveil
- III Alimentazione/Riattivazione
- Betrieb/Aktivieren
- Encendido/activación
- Energia/Despertar

## 2

- 🔣 Home returns to the main app screen.
- 🖪 Page d'accueil pour revenir sur l'écran principal de l'application.
- III Home page riporta alla schermata principale dell'app.
- DE Mit "Home" wird das App-Hauptfenster angezeigt.
- ES Principal vuelve a la pantalla principal de aplicaciones.
- Retornar à tela principal do aplicativo.

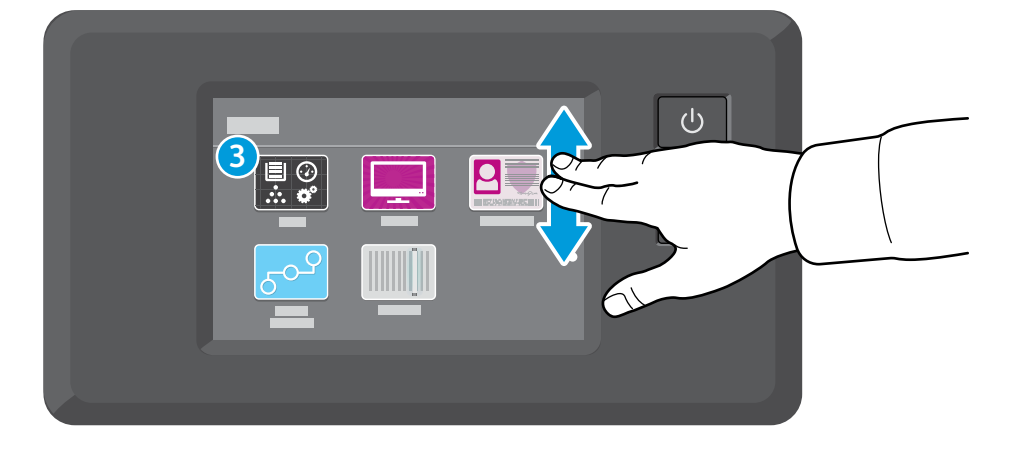

## 3

- IN The Device app provides access to printer information and settings.
- 🖪 L'application du périphérique donne accès aux paramètres et informations de l'imprimante.
- III Annulla la cancellazione delle impostazioni per tutte le app.
- DE Geräte-App bietet Zugriff auf Druckerdaten und -einstellungen.
- **I** La aplicación Dispositivo proporciona acceso a la información y los ajustes de la impresora.
- **P** O aplicativo Dispositivo fornece acesso às informações e configurações da impressora.

Xerox<sup>®</sup> Easy Printer Manager Xerox<sup>®</sup> Easy Printer Manager **III** Xerox<sup>®</sup> Easy Printer Manager **Zerox® Easy Printer Manager** Serox<sup>®</sup> Easy Printer Manager Xerox<sup>®</sup> Easy Printer Manager

| USB | Ethernet     | Wi-Fi                          |
|-----|--------------|--------------------------------|
| ●   | <b>(***)</b> | $\widehat{\boldsymbol{\cdot}}$ |

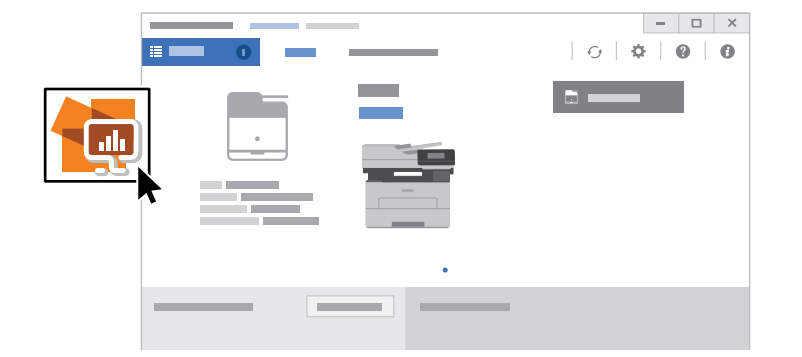

- IN To access printer settings, diagnostic and maintenance information, and the User Guide: From the Windows Start menu, or from the Macintosh Applications folder, select Xerox® Easy Printer Manager.
- 🔢 Pour accéder aux paramètres de l'imprimante, aux informations de diagnostic et d'entretien, ainsi qu'au Guide de l'utilisateur : Dans le menu Démarrer de Windows ou dans le dossier Applications Macintosh, sélectionnez Xerox® Easy Printer Manager.
- II Accesso alle impostazioni della stampante, alle informazioni di diagnostica e manutenzione e alla Guida per l'utente: Dal menu Start di Windows o dalla cartella Applicazioni Macintosh. selezionare Xerox® Easy Printer Manager.
- E Zugang zu Druckereinstellungen, Diagnose- und Wartungsinformationen sowie Benutzerhandbuch: Im Windows-Startmenü bzw. im Macintosh-Ordner "Anwendungen" Xerox® Easy Printer Manager auswählen.
- 📧 Para acceder a información sobre configuración, diagnóstico y mantenimiento de la impresora y a la *Guía del* usuario: Desde el menú Inicio de Windows o desde la carpeta Aplicaciones de Macintosh, seleccione Xerox® Easy Printer Manager.
- 🔟 Para acessar as informações sobre configurações, diagnóstico e manutenção da impressora, e o Guia do Usuário: A partir do menu Iniciar do Windows, ou da pasta Aplicações do Macintosh, selecione Xerox® Easy Printer Manager.

Xerox<sup>®</sup> CentreWare<sup>®</sup> Internet Services Services Internet Xerox<sup>®</sup> CentreWare<sup>®</sup> Xerox<sup>®</sup> CentreWare<sup>®</sup> Internet Services Xerox<sup>®</sup> CentreWare<sup>®</sup> Internet Services Xerox<sup>®</sup> CentreWare<sup>®</sup> Internet Services Xerox<sup>®</sup> CentreWare<sup>®</sup> Internet Services

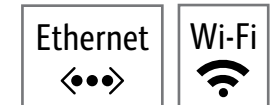

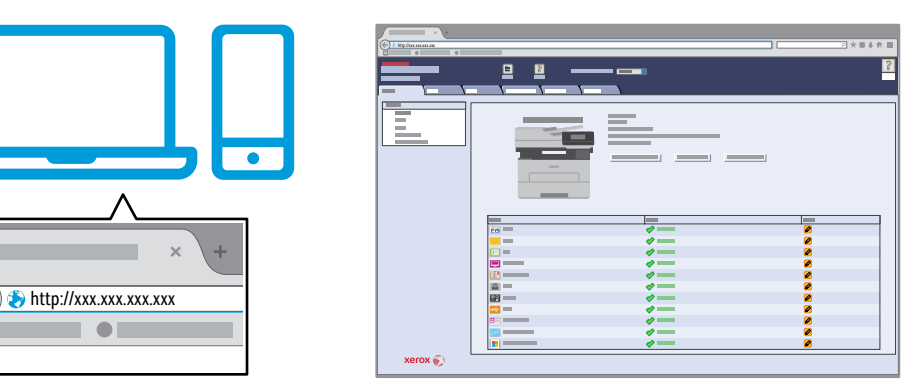

- To access printer configuration details, tray defaults, paper and supplies status, job status, and diagnostic functions, use CentreWare Internet Services over a TCP/IP network. In a Web browser, type the printer IP address that is on the Configuration page.
- 📧 Pour accéder aux détails de configuration de l'imprimante, aux défauts du bac, à l'état du papier et des consommables, à l'état des travaux et aux fonctions de diagnostic, utilisez les Services Internet CentreWare à partir d'un réseau TCP/IP. Dans un navigateur Web, saisissez l'adresse IP de l'imprimante qui se trouve sur la page Configuration.
- 🔟 Per accedere ai dettagli di configurazione della stampante, ai valori predefiniti dei vassoi, allo stato della carta e dei materiali di consumo, allo stato dei lavori e alle funzioni di diagnostica, usare CentreWare Internet Services tramite una rete TCP/IP. In un browser Web, digitare l'indirizzo IP della stampante nella Pagina di configurazione.
- E Für den Zugriff auf die Druckerkonfiguration, die Standardwerte, Papier- und Verbrauchsmaterialstatus, Auftragsstatus und Diagnosefunktionen CentreWare Internet Services über ein TCP/IP-Netzwerk verwenden. In einem Webbrowser die auf der Konfigurationsseite angegebene IP-Adresse des Druckers eingeben.
- In a contra acceder a los detalles de la configuración, valores predeterminados de las bandejas, estado de papel y consumibles, estado del trabajo y funciones de diagnóstico, utilice CentreWare Internet Services a través de una red TCP/IP. En un navegador web, escriba la dirección IP de la impresora en la página de configuración.
- 🔟 Para acessar os detalhes de configuração da impressora, padrões da bandeja, status de papéis e suprimentos, status do trabalho e funções de diagnóstico, use o CentreWare Internet Services através da rede TCP/IP. Em um navegador da Web, digite o endereco IP da impressora que está na Página de configuração.

6

## Supported Papers

- Papiers pris en charge
- 🖬 Carta supportata
- Geeignetes Druckmaterial
- Papeles admitidos
- Papéis suportados

1

## 60–163 g/m<sup>2</sup> (16 lb. Bond–60 lb. Cover)

| Letter    | 8.5 x 11 in.    |
|-----------|-----------------|
| Legal     | 8.5 x 14 in.    |
| Executive | 7.25 x 10.5 in. |
| Folio     |                 |
| Oficio    | 8.5 x 13.5 in.  |
| A4        | 210 x 297 mm    |
| A5        | 148 x 210 mm    |
| A6        | 105 x 148 mm    |
| B5 ISO    | 176 x 250 mm    |
| B5 JIS    |                 |

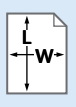

- Custom
- 📧 Personnalisé
- Personalizzato
- DE Benutzerdefiniert
- 🛯 Personalizado
- Personalizado

**W:** 105–216 mm (4.1–8.5 in.) **L:** 148.5–355.5 mm (5.8–14 in.)

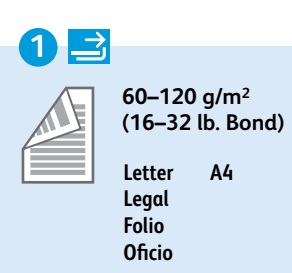

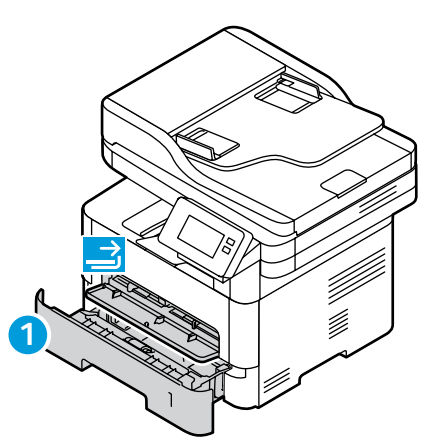

#### $\rightarrow$ 60-220 g/m<sup>2</sup> (16 lb. Bond-80 lb. Cover) Letter .8.5 x 11 in. Legal. ..8.5 x 14 in. Executive ..7.25 x 10.5 in. ..8.5 x 13 in. Folio. Oficio. ..8.5 x 13.5 in. Postcard. ..4.0 x 6.0 in. A4. ..210 x 297 mm A5. ..148 x 210 mm A6. ..105 x 148 mm **B5 ISO**... ..176 x 250 mm B5 JIS ... ..182 x 257 mm ..3.9 x 7.5 in. Monarch.

 Commercial No. 10...4.1 x 9.5 in.

 DL
 110 x 220 mm

 C5
 162 x 229 mm

 C6
 114 x 162 mm

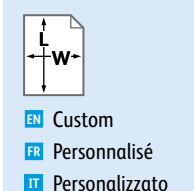

- Personalizzato
- BenutzerdefiniertPersonalizado
- Personalizado

#### **W**: 76–216 mm (3–8.5 in.) **L**: 127–356 mm (5–14 in.)

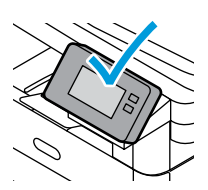

Alta gramatura

- Mhen loading paper, from the control panel, select the correct paper type and size.
- 🗷 Lors du chargement du papier à partir du panneau de contrôle, sélectionnez le type et le format de papier corrects.
- Quando si carica la carta, selezionare il formato e il tipo di carta corretti dal pannello comandi.
- Beim Einlegen von Druckmaterial am Steuerpult die richtige Druckmaterialart und das richtige Format auswählen.
- Al cargar papel, seleccione el tipo y tamaño adecuados desde el panel de control.
- 🛛 Ao colocar papel, selecione no painel de controle o tipo e o tamanho corretos do papel.

|                                            |                                            | $\rightarrow$                                 |
|--------------------------------------------|--------------------------------------------|-----------------------------------------------|
| 70–90 g/m <sup>2</sup><br>(20–24 lb. Bond) | 60–69 g/m²<br>(16–20 lb. Bond)             | 164–220 g/m <sup>2</sup><br>(60–80 lb. Cover) |
| 🛯 Plain                                    | Lightweight                                | Thicker                                       |
| 🖪 Standard                                 | 🖪 Léger                                    | 🖪 Plus épais                                  |
| III Normale                                | 🔟 Carta leggera                            | III Più spessa                                |
| Normalpapier                               | Dünnes Papier                              | Dicker                                        |
| 😆 Normal                                   | ES Papel ligero                            | ES Más grueso                                 |
| PT Comum                                   | 🖭 Baixa gramatura                          | Mais grosso                                   |
| 91–105 g/m²<br>(24–28 lb. Bond)            | 106–163 g/m²<br>(28 lb. Bond–60 lb. cover) |                                               |
| Heavyweight                                | Cardstock                                  |                                               |
| 🖪 Épais                                    | 🖪 Papier cartonné                          |                                               |
| T Carta pesante                            | Cartoncino                                 |                                               |
| Schwer                                     | 📧 Karton                                   |                                               |
| ES Cartulina                               | 🖪 Tarjetas                                 |                                               |

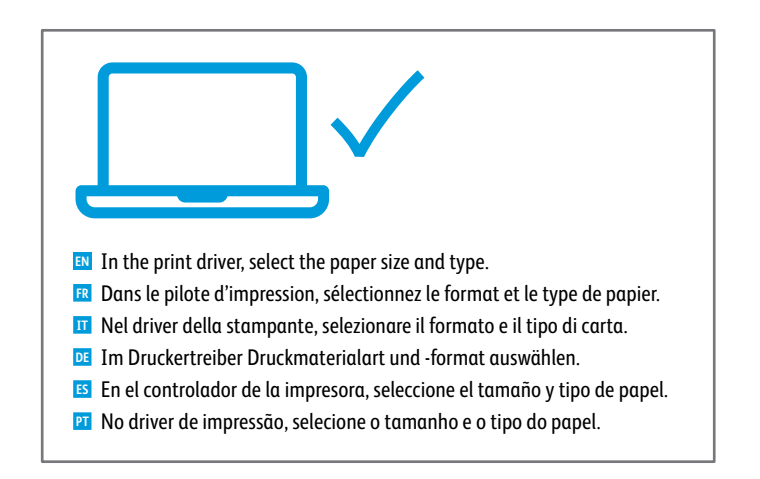

Cartão

Basic Printing
 Impression de base
 Stampa di base
 Einfaches Drucken
 Impresión básica
 Impressão básica

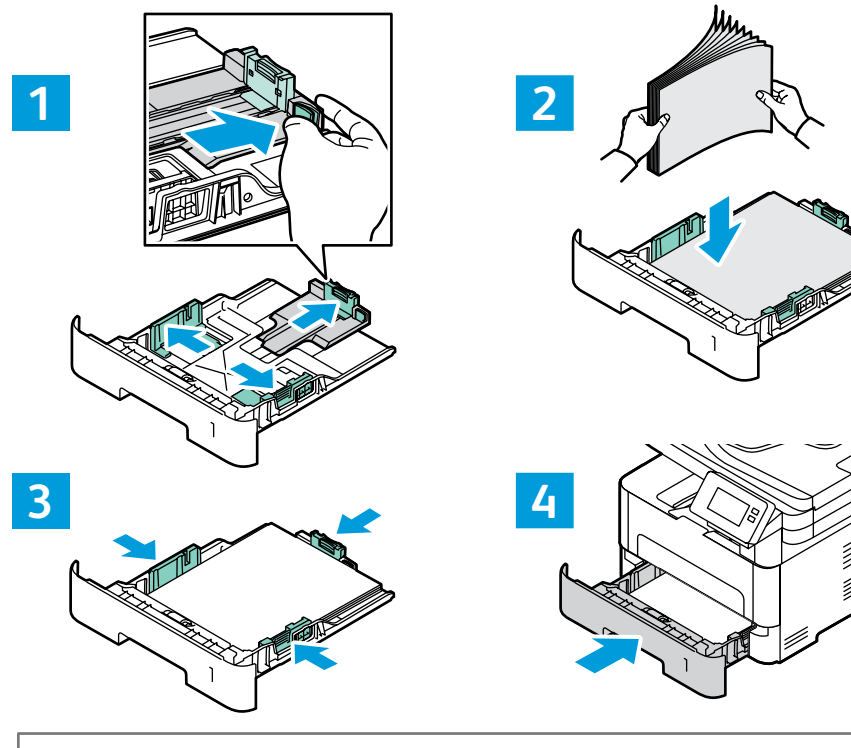

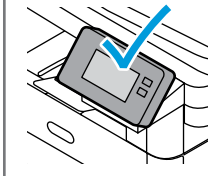

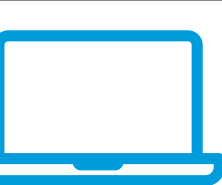

- 🗈 At the printer control panel, change size and type settings. In the Xerox print driver, select printing options.
- Modifiez les paramètres du format et du type dans le panneau de commande de l'imprimante. Sélectionnez les options d'impression dans le pilote d'imprimante Xerox.
- II Sul pannello comandi della stampante, cambiare le impostazioni di formato e tipo. Nel driver di stampa Xerox, selezionare le opzioni di stampa.
- Am Steuerpult des Druckers die Einstellungen f
  ür Format und Art 
  ändern. Im Xerox-Druckertreiber Druckoptionen ausw
  ählen.
- En el panel de control, cambie las opciones de tipo y tamaño de papel. En el controlador de impresión Xerox, seleccione las opciones de impresión.
- No painel de controle da impressora, altere as configurações de tamanho e tipo. No driver de impressão Xerox, selecione as opções de impressão.

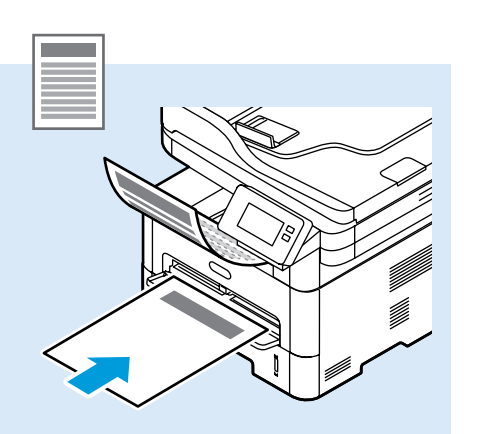

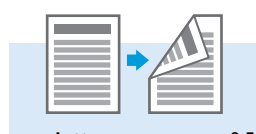

| Letter | 8.5 x 11 in.   |
|--------|----------------|
| Legal  | 8.5 x 14 in.   |
| Folio  | 8.5 x 13 in.   |
| Oficio | 8.5 x 13.5 in. |
| A4     | 210 x 297 mm   |
| Α4     | 210 x 297 mm   |

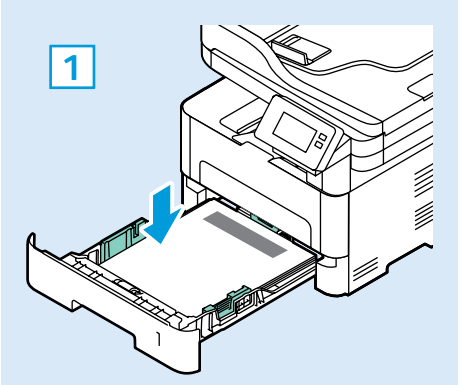

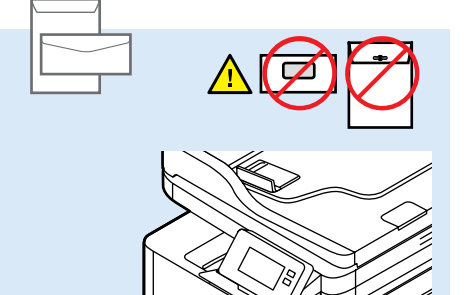

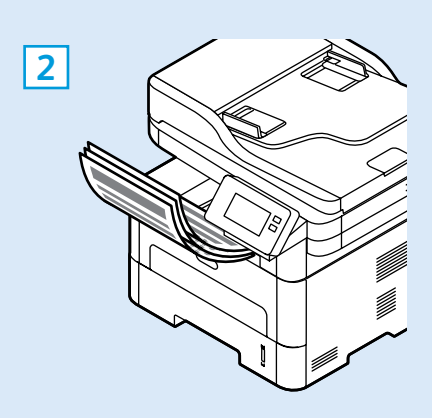

- Printing from a USB Flash Drive Impression depuis une clé USB 🖬 Stampa da un unità flash USB Drucken von USB-Datenträger Impresión desde unidad flash USB
- Impressão de uma unidade flash USB

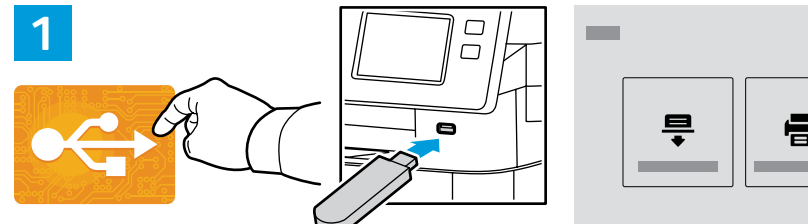

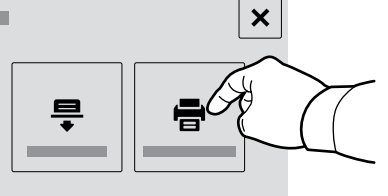

- Touch USB or insert your USB Flash Drive, then choose Print from USB.
- Sélectionnez USB ou insérez une clé USB, puis sélectionnez Imprimer depuis USB.
- Toccare USB oppure inserire la propria unità flash USB, quindi sceqliere Stampa da USB.
- **USB** antippen oder USB-Datenträger einlegen und Drucken von USB wählen.
- 5 Toque USB o inserte la unidad flash USB y seleccione Imprimir desde USB.
- 2 Selecione o dispositivo USB ou insira a unidade USB e depois escolha Imprimir de USB.

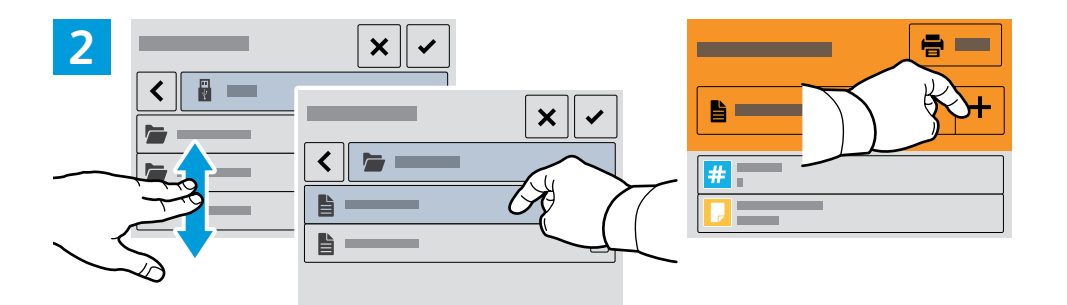

- Navigate to a file, then touch the checkmark. To select more documents, touch +.
- R Accédez à un fichier, puis cochez la case. Pour sélectionner plus de documents, touchez +.
- III Passare a un file quindi premere il segno di spunta. Per selezionare più documenti, premere +.
- Eine Datei ansteuern und das Häkchen antippen. Zur Auswahl weiterer Dokumente + antippen.
- 5 Naveque hasta un archivo pulse la marca de verificación. Para seleccionar más documentos, pulse +.
- 🔟 Naveque até um arquivo, depois toque na marca de verificação. Para selecionar mais documentos, toque em +.

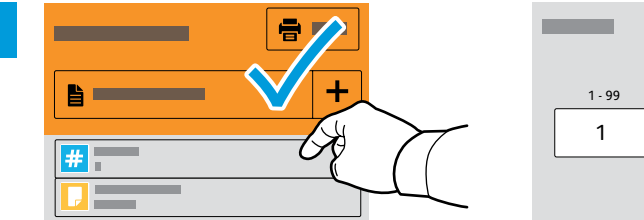

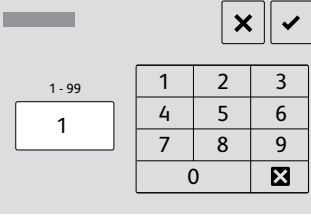

- To select the number of copies, touch + or -. For larger numbers, touch **Quantity**, then enter a number.
- R Pour choisir le nombre de copies, sélectionnez + ou -, Pour un nombre important, sélectionnez **Ouantité**, puis saisissez un nombre.
- 🔟 Per selezionare il numero di copie, toccare + o -. Per numeri elevati, toccare Quantità e immettere un numero.
- 📧 Zum Festlegen der Auflage + oder antippen. Bei größeren Zahlen Auflage antippen und Zahl eingeben.
- Interpreta a seleccionar el número de copias, toque + o -. Para grandes cantidades, toque Cantidad e introduzca un número.
- 🔟 Para selecionar a quantidade de cópias, selecione + ou -. Para quantidades maiores, selecione Quantidade e insira um número.

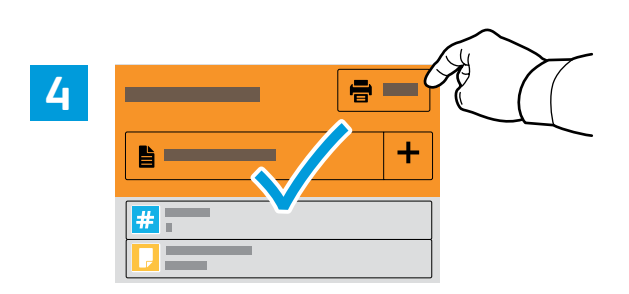

Select your settings, then touch **Print**.

3

- 🗷 Sélectionnez vos paramètres, puis touchez Imprimer.
- III Selezionare le impostazioni, quindi premere **Stampa**.
- Die Einstellungen auswählen und Drucken antippen.
- Seleccione los ajustes y a continuación pulse **Imprimir**.
- **PI** Selecione suas configurações, depois toque em **Imprimir**.

Basic Copying

## Copie de base

🖬 Nozioni di base sulla copiatura

Einfaches Kopieren

- 🗉 Copia básica
- 🖬 Cópia básica

1

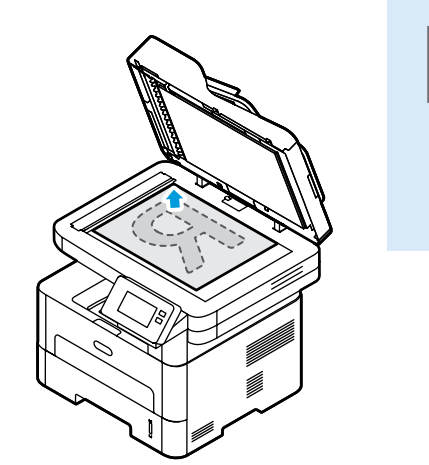

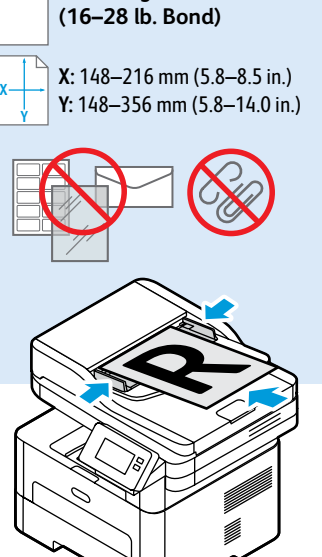

60-105 g/m<sup>2</sup>

- EN Load the original document on the document glass or in the document feeder.
- 🖪 Placez le document sur la glace d'exposition ou dans le chargeur de documents.
- III Caricare l'originale sulla lastra di esposizione o nell'alimentatore di documenti.
- De Vorlage auf das Vorlagenglas oder in den Vorlageneinzug legen.
- **<sup>15</sup>** Cargue el documento original en el cristal de exposición o en el alimentador de documentos.
- Coloque o original sobre o vidro de originais ou no alimentador de originais.

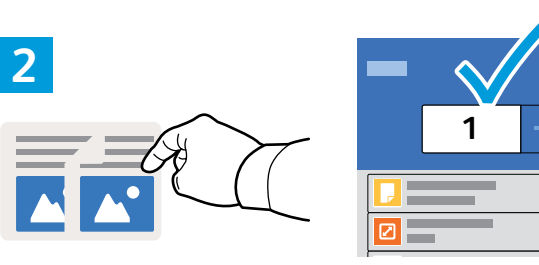

-

+

- Touch **Copy**, then select the number of required copies.
- 🖪 Touchez **Copier**, puis sélectionnez le nombre de copies nécessaire.
- Touch **Copy**, then select the number of required copies.
- **Kopieren** antippen und die Anzahl der Kopien auswählen.
- B Pulse **Copiar** y a continuación seleccione el número de copias que desea.
- Toque em **Copiar**, depois selecione o número de cópias necessárias.

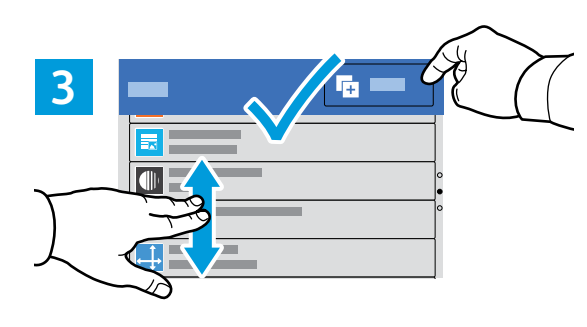

- Select settings from the list, then touch **Start**.
- 🖪 Choisissez les paramètres dans la liste, puis sélectionnez **Démarrer**.
- III Selezionare le impostazioni dall'elenco e toccare Avvio.
- Einstellungen in der Liste auswählen, dann **Start** antippen.
- Seleccione las opciones de la lista y toque **Comenzar**.
- **P** Selecione as configurações na lista e depois toque em **Iniciar**.

- Scanning
- Numérisation
- Scansione
- Scannen
- 🖪 Escaneado
- Digitalização

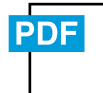

www.xerox.com/office/B215docs

www.xerox.com/office/B215driver

IN The printer is connected typically to a network rather than a single computer. You select a destination for the scanned image at the printer. Some methods are available to anyone. Other methods require network access or prepared destinations. This guide covers several methods and focuses on key advantages of each.

For more information on setting up network scan locations and email SMTP servers, refer to the User Guide.

En général, l'imprimante est connectée à un réseau non à un seul ordinateur. Sélectionnez une destination pour l'image numérisée sur l'imprimante. Certaines méthodes sont accessibles à tous. D'autres méthodes nécessitent un accès réseau ou des destinations préparées. Ce guide décrit plusieurs méthodes et se concentre sur les principaux avantages de chacune d'elles.

Pour plus d'informations concernant la configuration des emplacements d'analyse réseau et des serveurs SMTP de courrier électronique, reportez-vous au *Guide de l'utilisateur*.

Di norma, la stampante è collegata a una rete piuttosto che a un singolo computer. Selezionare una destinazione per le immagini scansionate sulla stampante. Alcuni metodi sono disponibili per qualsiasi utente. Altri metodi richiedono l'accesso alla rete o destinazioni preparate. In questa guida, vengono trattati diversi metodi e i relativi vantaggi principali.

Per maggiori informazioni sulla configurazione dei percorsi di scansione di rete e dei server SMTP di posta elettronica, consultare la *Guida per l'utente*.

Der Drucker ist i. d. R. mit einem Netzwerk verbunden und nicht mit einem Einzelcomputer. Der Zielspeicherort des Scanbilds wird am Drucker ausgewählt. Einige Methoden sind für alle Benutzer verfügbar. Andere Methoden setzen voraus, dass der Netzwerkzugriff möglich ist oder Ziele vorbereitet wurden. In dieser Anleitung werden mehrere Methoden und deren Hauptvorteile erläutert.

Informationen zum Einrichten von Netzwerkscanordnern und SMTP-Servern für E-Mail enthält das Benutzerhandbuch.

Generalmente la impresora está conectada a una red en lugar de a un solo PC. Seleccione un destino en la impresora para las imágenes escaneadas. Algunos métodos están disponibles para todos. Otros requieren acceso a la red o destinos preparados. Esta guía abarca varios métodos y se centra en las ventajas clave de cada uno de ellos.

Para obtener más información sobre la configuración de ubicaciones de escaneado en red y servidores de correo SMTP, consulte la *Guía del usuario*.

A impressora geralmente é conectada a uma rede, em vez de a um único computador. Selecione um destino para a imagem digitalizada na impressora. Alguns métodos estão disponíveis para todos. Outros métodos exigem o acesso de rede ou destinos preparados. Este guia abrange diversos métodos e se concentra nas principais vantagens de cada um.

Para obter mais informações sobre como configurar locais de digitalização em rede e servidores SMTP de e-mail, consulte o *Guia do Usuário*.

- 60-105 g/m<sup>2</sup> (16-28 lb. Bond) X: 142-216 mm (5.8-8.5 in.) Y: 148-356 mm (5.8-14.0 in.)
- Load the original document on the document glass or in the document feeder.
- 🖪 Placez le document sur la glace d'exposition ou dans le chargeur de documents.
- Caricare l'originale sulla lastra di esposizione o nell'alimentatore di documenti.
- Die Vorlage auf das Vorlagenglas oder in den Vorlageneinzug legen.
- **S** Cargue el documento original en el cristal de exposición o en el alimentador de documentos.
- Coloque o original sobre o vidro de originais ou no alimentador de originais.

www.xerox.com/office/B215support

- Scanning to a USB Flash Drive
- Numérisation depuis une clé USB
- Scansione su un'unita flash USB
- 🗉 Scanausgabe an USB-Datenträger
- Escaneado a una unidad flash USB
- Disitelianse name uma unidade flack
- 🖬 Digitalização para uma unidade flash USB

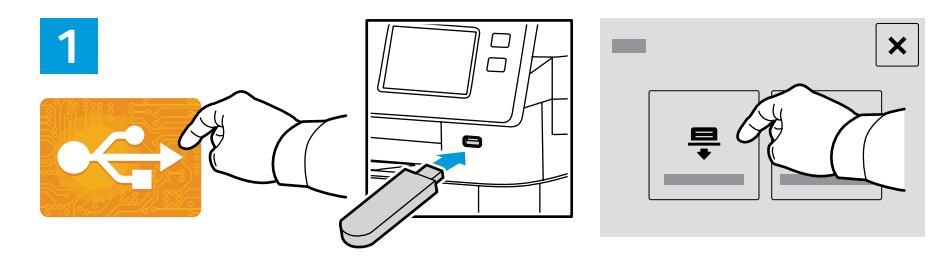

- Scan to USB is a simple way to acquire a scan if you do not have prepared destinations or network access. Touch USB or insert your USB Flash Drive, then choose Scan to USB.
- La Numérisation USB est un moyen simple permettant d'obtenir une numérisation si vous n'avez préparé aucune destination ou aucun accès réseau. Sélectionnez USB ou insérez une clé USB, puis sélectionnez Numérisation USB.
- Scansione su USB è un modo semplice per l'acquisizione di una scansione, qualora non siano state preparate le destinazioni o l'accesso alla rete. Toccare USB oppure inserire la propria unità flash USB, quindi scegliere Scansione su USB.
- Scanausgabe: USB" ist eine einfache Möglichkeit, einen Scan zu erfassen, wenn es keine vorbereiteten Ziele oder keinen Netzwerkzugriff gibt. USB antippen oder USB-Datenträger einlegen und Scanausgabe: USB wählen.
- Escanear a USB es una forma sencilla de escanear si no se tienen destinos preparados o acceso a la red. Toque USB o inserte la unidad flash USB y seleccione Escanear a USB.
- Digitalizar para USB é uma maneira simples de obter uma digitalização, quando não há destinos preparados ou acesso à rede. Selecione o dispositivo USB ou insira a unidade USB e depois escolha Digitalizar para USB.

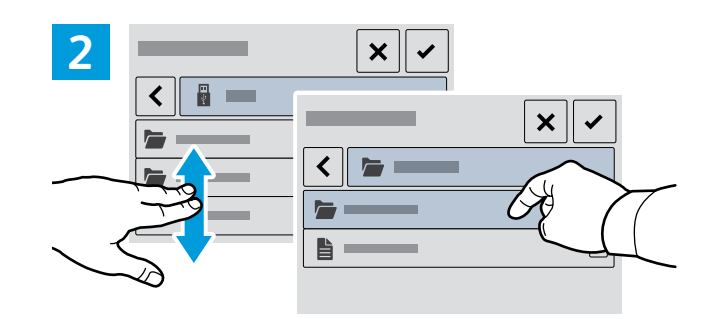

- Navigate to your preferred destination, then select it, or leave it at the top level, then touch the checkmark.
- Naviguez jusqu'à votre destination préférée, puis sélectionnez-la ou laissez-la au niveau supérieur, puis cochez la case.
- Passare alla destinazione preferita, quindi selezionarla oppure lasciarla al livello più alto, quindi premere il segno di spunta.
- 📴 Das bevorzugte Ziel ansteuern und auswählen oder die oberste Ebene beibehalten und das Häkchen antippen.
- Esplácese hasta el destino deseado, selecciónelo o déjelo en el nivel superior y a continuación pulse la marca de verificación.
- Navegue até seu destino preferido, em seguida selecione-o ou deixe-o no nível superior, depois toque na marca de verificação.

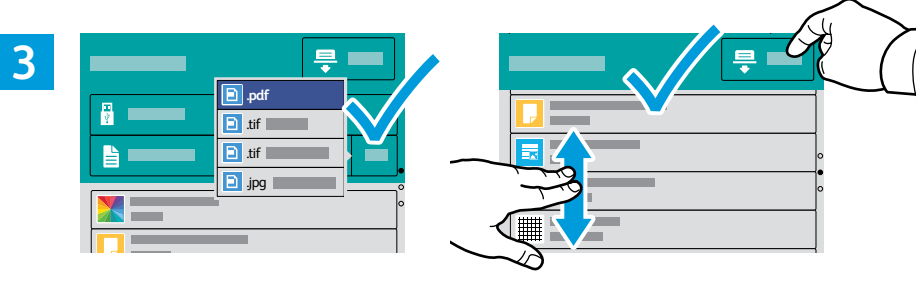

- Choose the file type and other scan settings. To edit the default scan name, touch the name, then type the changes. Touch Scan.
- Sélectionnez le type de fichier et les autres paramètres de numérisation. Pour modifier le nom d'une numérisation, sélectionnez le nom et saisissez vos modifications. Sélectionnez Numériser.
- Scegliere il tipo di file e altre impostazioni di scansione. Per modificare il nome di scansione predefinito, toccare il nome e digitare le modifiche. Toccare Scansione.
- Dateityp und andere Scaneinstellungen wählen. Zum Bearbeiten des Standardnamens für Scans den Namen antippen und Änderungen eingeben. Scannen antippen.
- Elija el tipo de archivo y otras opciones de escaneado. Para editar el nombre de escaneado predeterminado, toque el nombre y escriba los cambios. Toque **Escaneado**.
- Escolha o tipo de arquivo e outras configurações de digitalização. Para editar o nome da digitalização padrão, selecione o nome e digite as alterações. Toque em Digitalizar.

- Scanning to Email
- Numérisation courriel
- **Scansione su e-mail**
- **Scanausqabe an E-Mail**
- 🖪 Escaneado a e-mail
- 🖬 Digitalização para e-mail

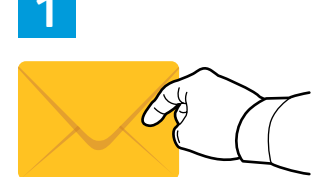

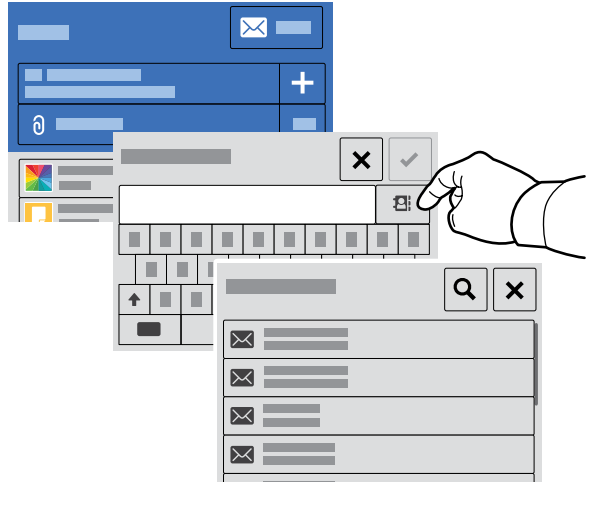

- Touch Email, then touch To and type an address, or touch the address book button for stored addresses. To add recipients, touch +.
- Touchez Courrier électronique, puis Vers et saisissez une adresse, ou touchez le bouton du carnet d'adresses pour enregistrer les adresses. Pour ajouter des destinataires, touchez +.
- Selezionare **E-mail**, quindi premere **A** e digitare un indirizzo, oppure toccare il pulsante della rubrica per accedere agli indirizzi memorizzati. Per aggiungere destinatari, premere +.
- E-Mail und dann An antippen und eine Adresse eingeben oder über die Schaltfläche "Adressbuch" gespeicherte Adressen aufrufen. Zum Hinzufügen von Empfängern + antippen.
- Pulse Correo electrónico y a continuación Para y escriba una dirección, o bien pulse el botón del la libreta de direcciones para ver las direcciones almacenadas. Para añadir destinatarios, pulse +.
- Toque em E-mail, depois toque em Para e digite um endereço, ou toque no botão do catálogo de endereços para ver endereços armazenados. Para adicionar destinatários, toque em +.

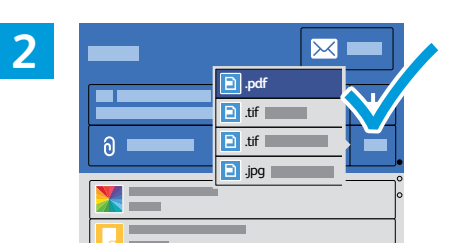

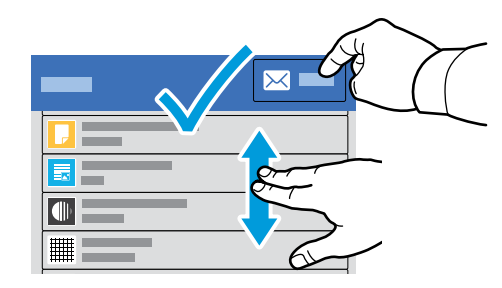

- 💵 Choose the file type and other scan settings. To edit the From address, scroll to the bottom of the list. Touch Send.
- Choisissez le type de fichier et d'autres paramètres de numérisation. Pour modifier l'adresse du destinataire, défilez jusqu'à la fin de la liste. Pour modifier le nom d'une numérisation, sélectionnez le nom et saisissez vos modifications. Touchez Envoyer.
- Scegliere il tipo di file e le altre impostazioni di scansione. Per modificare l'indirizzo Da, scorrere fino alla fine dell'elenco. Per modificare il nome di scansione predefinito, toccare il nome e digitare le modifiche. Premere Invia.
- Den Dateityp und weitere Scaneinstellungen auswählen. Zum Bearbeiten der Absenderadresse an den unteren Rand der Liste scrollen. Zum Bearbeiten des Standardnamens für Scans den Namen antippen und Änderungen eingeben. Senden antippen.
- Escoja el tipo de archivo y otros ajustes de escaneado. Para editar la dirección del campo "De", desplácese hasta la parte inferior de la lista. Para editar el nombre de escaneado predeterminado, toque el nombre y escriba los cambios. Pulse Enviar.
- Escolha o tipo de arquivo e outras configurações de digitalização. Para editar o nome da digitalização padrão, selecione o nome e digite as alterações. Toque em Enviar.

### www.xerox.com/office/B215support

## Scanning to a Computer

- Numérisation vers un ordinateur
- **Gamma** Scansione su un computer
- Scanausgabe an einen Computer
- Escaneado a PC
- Digitalização para um computador

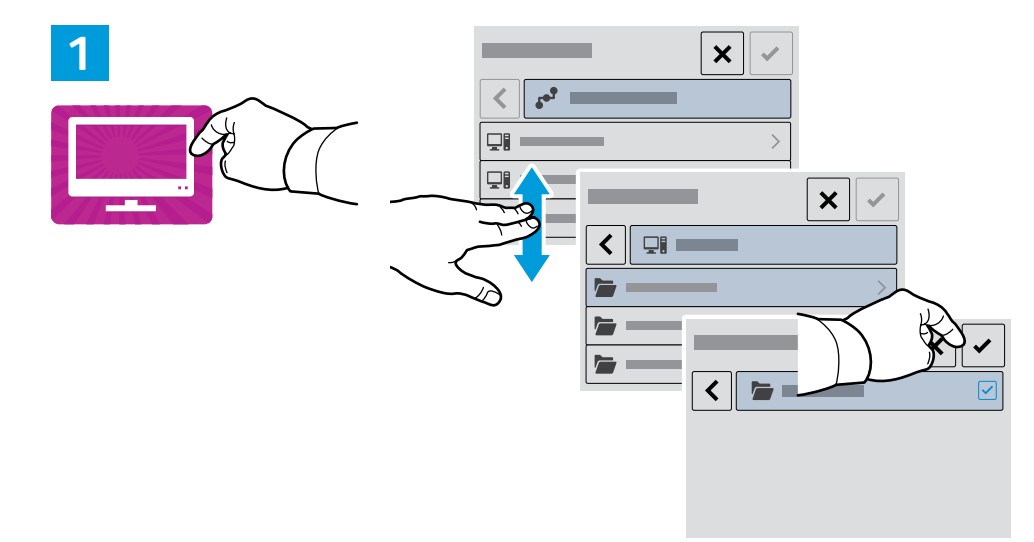

- Touch Scan to PC. If necessary, select the PC, then navigate to the folder where you want to send the scan.
- Touchez Numérisation vers PC. Si nécessaire, sélectionnez le PC, puis naviguez jusqu'au dossier dans lequel vous souhaitez envoyer le fichier numérisé.
- Selezionare Scansione su PC. Se necessario, selezionare il PC, quindi accedere alla cartella in cui si desidera inviare la scansione.
- Scanausgabe: PC antippen. Bei Bedarf den PC auswählen und den Ordner ansteuern, in dem der Scan gespeichert werden soll.
- ES Pulse Escanear al PC. Si es preciso, seleccione el PC y desplácese hasta la carpeta a la que desea enviar el documento escaneado.
- Toque em Digitalizar para PC. Se necessário, selecione o PC, depois navegue até a pasta aonde você deseja enviar a digitalização.

- Navigate to your preferred destination then select it. Touch the checkmark.
- 🖪 Naviguez jusqu'à votre destination préférée, puis sélectionnez-la. Cochez la case.
- 🔟 Passare alla destinazione preferita, quindi selezionarla. Premere il segno di spunta.
- Das bevorzugte Ziel ansteuern und auswählen. Das Häkchen antippen.
- **IS** Desplácese hasta el destino deseado y selecciónelo. Pulse la marca de verificación.
- I Navegue até seu destino preferido e selecione-o. Toque na marca de verificação.

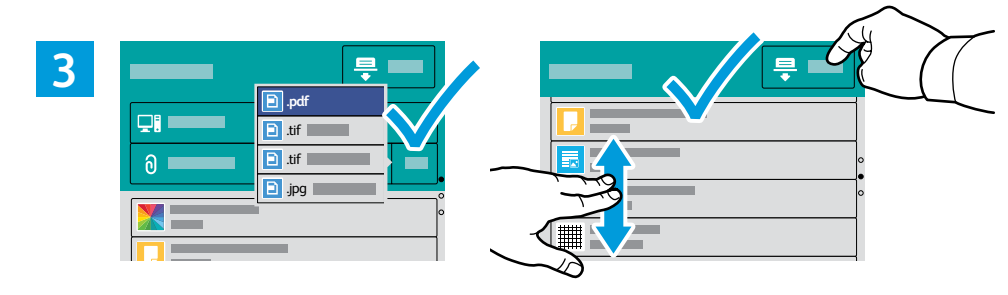

- Choose the file type and other scan settings. To edit the default scan name, touch the name, then type the changes. Touch Scan.
- Sélectionnez le type de fichier et les autres paramètres de numérisation. Pour modifier le nom d'une numérisation, sélectionnez le nom et saisissez vos modifications. Sélectionnez **Numériser**.
- **T** Scegliere il tipo di file e altre impostazioni di scansione. Per modificare il nome di scansione predefinito, toccare il nome e digitare le modifiche. Toccare **Scansione**.
- Dateityp und andere Scaneinstellungen wählen. Zum Bearbeiten des Standardnamens für Scans den Namen antippen und Änderungen eingeben. Scannen antippen.
- Elija el tipo de archivo y otras opciones de escaneado. Para editar el nombre de escaneado predeterminado, toque el nombre y escriba los cambios. Toque Escaneado.
- Escolha o tipo de arquivo e outras configurações de digitalização. Para editar o nome da digitalização padrão, selecione o nome e digite as alterações. Toque em Digitalizar.

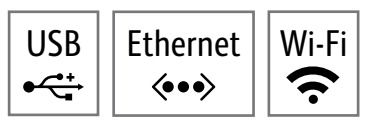

- **Faxing**
- **Télécopie**
- 🖬 Fax
- 🗉 Faxen
- 🗉 Fax
- Envio de fax

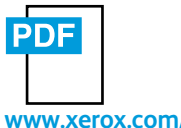

www.xerox.com/office/B215docs

- You can enter fax numbers manually, select fax numbers from the address book, or search the network for contacts. For information about fax settings and managing stored fax numbers in the address book, refer to the User Guide.
- Vous pouvez entrer les numéros de fax manuellement, sélectionner des numéros de fax dans le carnet d'adresses ou rechercher des contacts dans le réseau.

Pour plus d'informations concernant les paramètres de fax et la gestion des numéros de fax enregistrés dans le carnet d'adresses, reportez-vous au *Guide de l'utilisateur*.

- È possibile immettere manualmente i numeri di fax, selezionarli dalla rubrica o cercare i contatti nella rete.
   Per informazioni sulle impostazioni del fax e sulla gestione dei numeri di fax memorizzati nella rubrica, fare riferimento a Guida per l'utente.
- Faxnummern können manuell eingegeben, aus dem Adressbuch ausgewählt oder im Netzwerk gesucht werden. Informationen zu den Faxeinstellungen und zur Verwaltung des Faxadressbuchs enthält das Benutzerhandbuch.
- Es Puede introducir números de fax manualmente, seleccionar números de fax en la libreta de direcciones o buscar contactos en la red.

Para obtener información sobre la configuración del fax y la gestión de los números de fax almacenados en la libreta de direcciones, consulte la *Guía del usuario*.

Você pode digitar números de fax manualmente, selecionar números de fax do catálogo de endereços, ou pesquisar a rede quanto a contatos.

Para informações sobre configurações de fax e gerenciamento de números de fax armazenados no catálogo de endereços, consulte o *Guia do Usuário*.

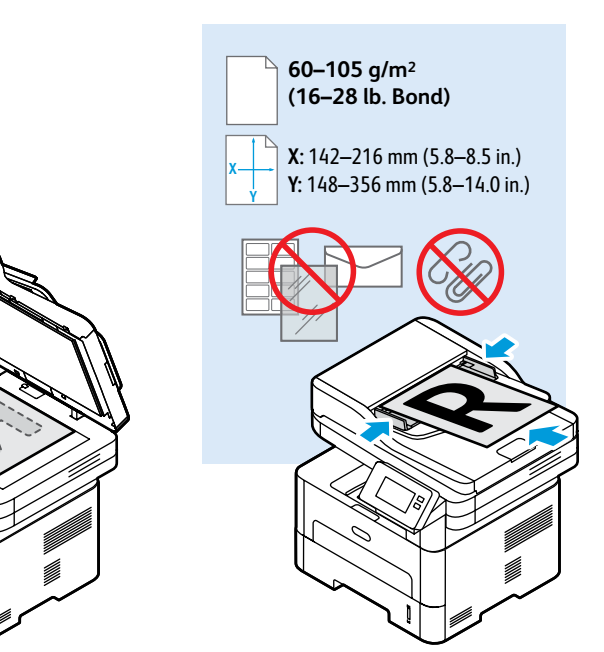

- Noad the original document on the document glass or in the document feeder.
- R Placez le document sur la glace d'exposition ou dans le chargeur de documents.
- 🔟 Caricare l'originale sulla lastra di esposizione o nell'alimentatore di documenti.
- Die Vorlage auf das Vorlagenglas oder in den Vorlageneinzug legen.
- **IS** Cargue el documento original en el cristal de exposición o en el alimentador de documentos.
- 🛛 Coloque o original sobre o vidro de originais ou no alimentador de originais.

- **Basic Faxing**
- Télécopie standard
- Funzioni fax di base
- Einfacher Faxbetrieb
- 🗉 Envío de fax básico
- Envio de fax básico

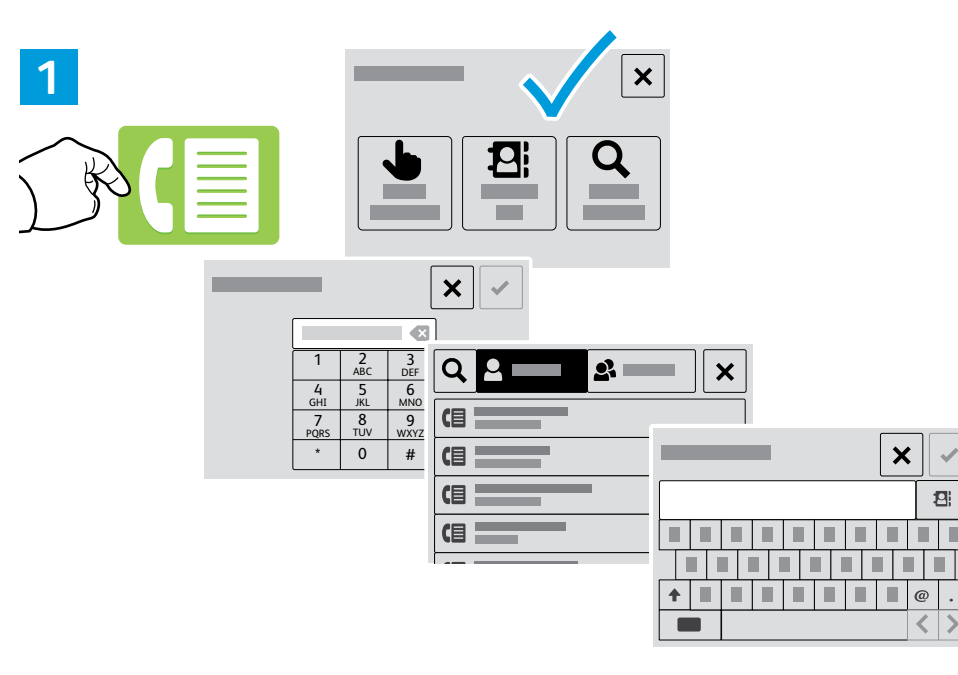

- To add a recipient, touch Enter Manually, Address Book, or Search the Network. Type the fax number or select a recipient, then touch the check mark.
- Pour ajouter un destinataire, touchez Entrer manuellement, Carnet d'adresses, ou Rechercher le réseau. Saisissez le numéro de fax ou sélectionnez un destinataire, puis cochez la case.
- Per aggiungere un destinatario, toccare Inserisci manualmente, Rubrica o Cerca nella rete. Digitare il numero di fax o selezionare un destinatario, quindi toccare il segno di spunta.
- Zum Hinzufügen eines Empfängers Manuell, Adressbuch oder Netzwerkadressbuch durchsuchen antippen. Die Faxnummer eingeben bzw. einen Empfänger auswählen und das Häkchen antippen.
- Para añadir un destinatario pulse Introducir manualmente, Libreta de direcciones o Buscar en la red. Escriba el número de fax o seleccione un destinatario y a continuación pulse la marca de verificación.
- Para adicionar um destinatário, toque em Inserir manualmente, Catálogo de endereços, ou Pesquisar a rede. Digite o número de fax ou selecione um destinatário, então toque na marca de verificação.

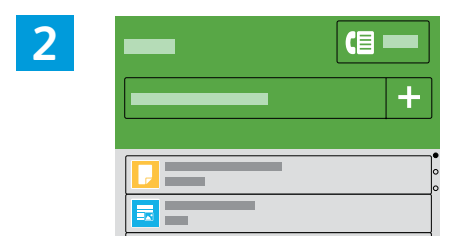

- 🖪 To add recipients, touch +.
- 🖪 Pour ajouter des destinataires, touchez +.
- Translate To add recipients, touch +.
- E Zum Hinzufügen von Empfängern + antippen.
- ES Para añadir destinatarios, pulse +.
- Para adicionar destinatários, toque em +.

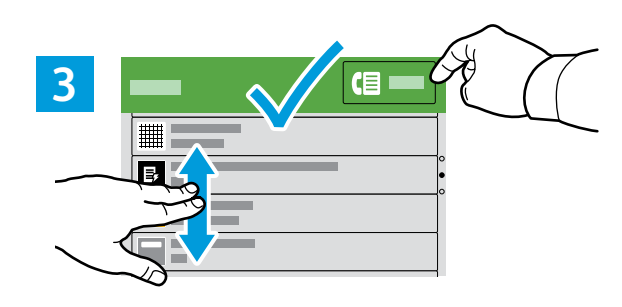

- Select settings from the list, then touch **Send**.
- 🖪 Sélectionnez les paramètres dans la liste, puis touchez Envoyer.
- III Selezionare le impostazioni dall'elenco, quindi premere Invia.
- Die Einstellungen aus der Liste auswählen und **Senden** antippen.
- Seleccione ajustes en la lista y a continuación pulse **Enviar**.
- 🖭 Selecione as configurações na lista, depois toque em Enviar.

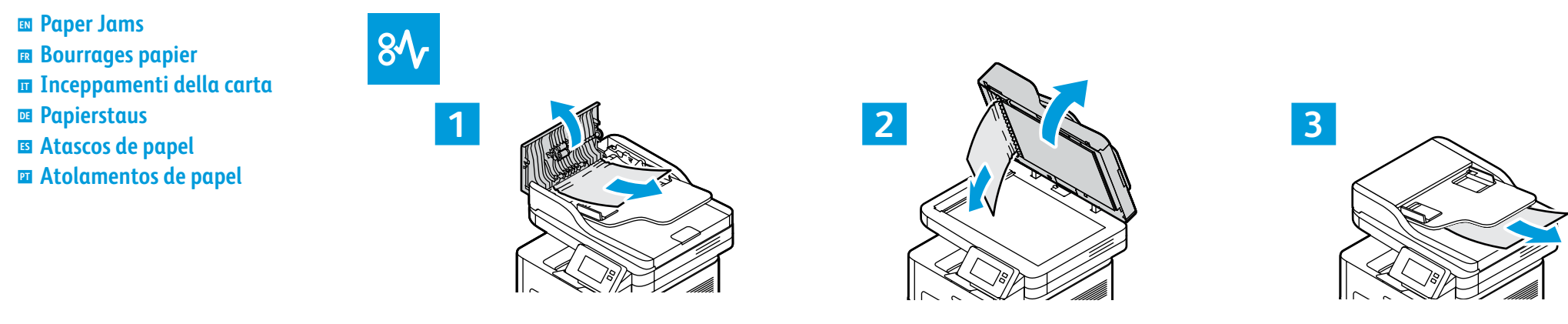

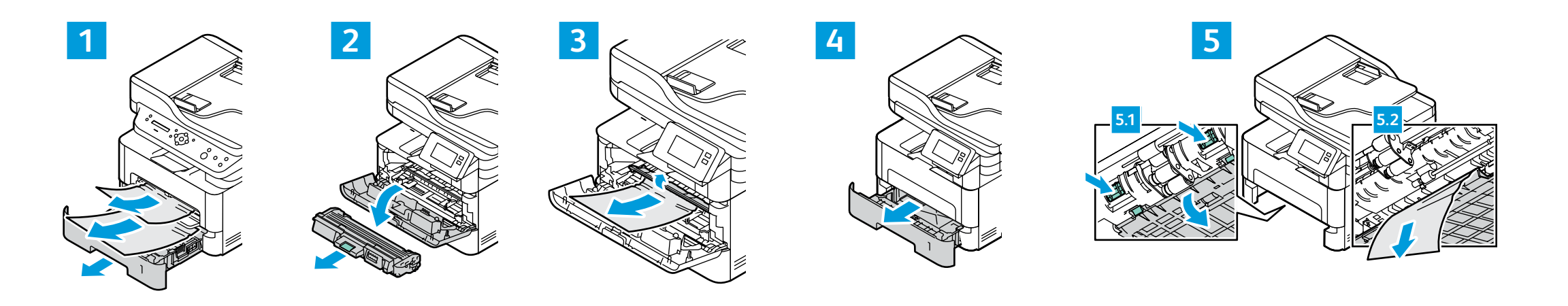

## PDF

#### www.xerox.com/office/B215docs

- Refer to: User Guide > Troubleshooting
- Reportez-vous à : Guide de l'utilisateur > Dépannage
- Consultare: Guida per l'utente > Risoluzione dei problemi
- 📧 Siehe: Benutzerhandbuch > Problembehandlung
- Consulte: Guía del usuario > Solución de problemas
- Consulte: Guia do Usuário > Solução de problemas

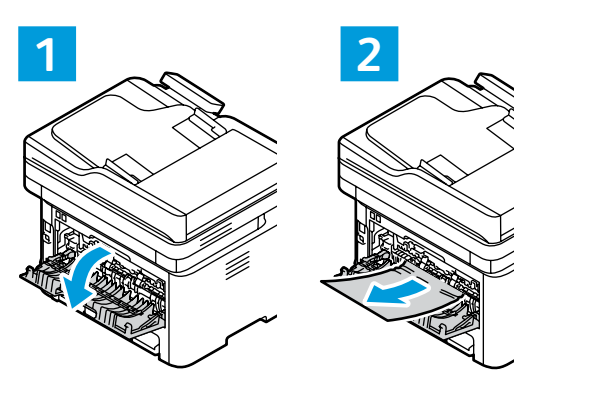

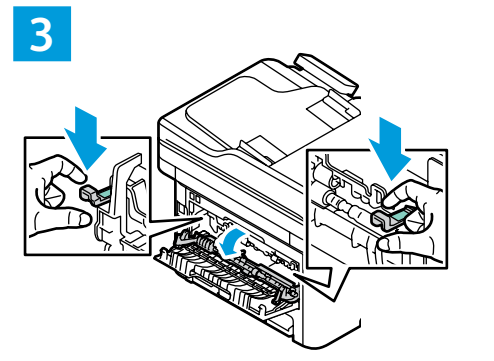

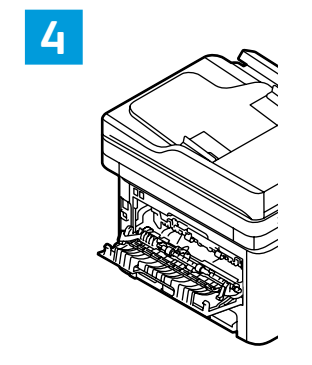